「研修申込みと履歴確認方法について」(教職員)

### 研修申込みについて

研修申込みは、「全国教員研修プラットフォーム: Plant(プラント)」(以下、Plantという。)により、各自、次の要領で行っていただきます。学校管理職によるPlantでの申込み承認処理を経て、各校からの申込みが完了します。

#### (1) Plant関連の情報参照方法

総合教育センターホームページの「教職員研修講座」をクリックしてください。

|                                                                                                    | 研修申込み方法や履                          |
|----------------------------------------------------------------------------------------------------|------------------------------------|
| センター概要 >>     お知らせ     所長あいさつ     事業概要     沿革     コンセプト     施設予約     交通アクセス     イベント情報他       各課等のページ >>     教職員支援<br>学校支援     生涯学習     教職員<br>研修講座     教育相談<br>特別支援     教育の情報化     リンクリスト     資料・様式の<br>ダウンロード                 | 歴確認方法について<br>の説明は、こちらか<br>ら確認できます。 |
| Plant関連資料     教職員研修講座       ホーム     「ホーム            秋職員研修講座      「二〇〇ページは、教職員向け研修・講座についてのページです。            水ーム           年間計画             年間計画           援当書類の<br>ダウンロード             教職員支援コンテンツ           人材育成(研修好事例)    Plant( |                                    |
| Plantについての最新情報は、このページに随時掲載していきます。                                                                                                    |                                    |

# (2) 初回のログイン方法

①次のURL https://plant.nits.go.jp から、Plantに移動します。
 ②教職員用のログインIDとパスワードを入力します。※文字はすべて半角英数

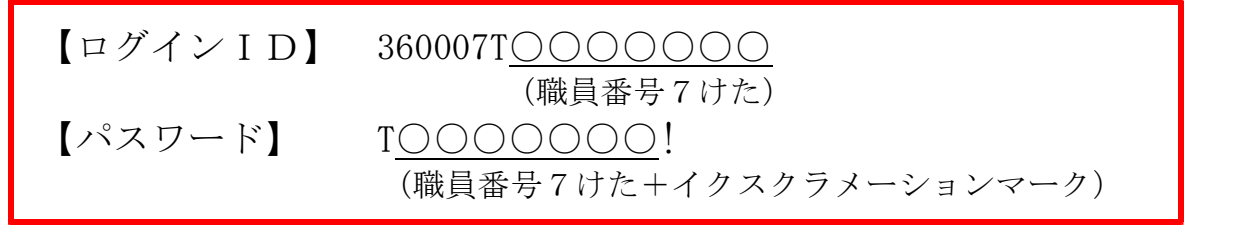

③認証メールアドレスを選択し、「認証コード送信」をクリックすると、登録したアドレスにPlant管理者から認証コードが送信されます。送信された認証コードを入力して「検証」をクリックすると、ログインできます。
 ※初期設定として、メールアドレスはグループウェアの個人用アドレスを登録してあります。メールアドレスは、任意でもう一つ登録することもできます。

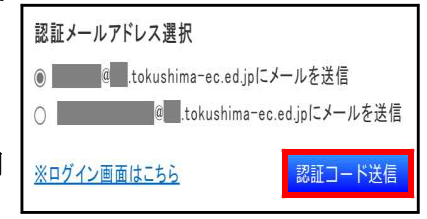

- (3) 研修の受講を申し込む方法
  - ※詳細は、Plantの<教職員等アカウント向けマニュアル>(P20~)を参照してくだ さい。

①Plantで実施要項を確認し、所属校の管理職に受講を希望する講座を伝え、承認を受けます。 ②(2)の手順でログインします。 ③「研修検索」のタブをクリックします。受講したい研修を検索し、研修内容を確認します。④研修検索画面の研修一覧部分で、右端に表示されている「申込」ボタンをクリックします。

- ⑤「研修申込情報」タブをクリックします。受講ステータスで申込状況を確認します。
- ⑥「研修申込承認・否決処理を行います。よろしいですか?」と表示されるので、よければ「OK」 をクリックします。

⑦Plantによる申込みを行った旨を管理職に伝え、管理職にPlantでの承認を依頼します。 ⑧研修主催者の承認を経て、受講申込みが完了します。

# 研修履歴の確認について

# 受講履歴を確認する方法

※詳細は、Plantのく教員アカウント向けマニュアル>(P46~)を参照してください。 ①Plantにログインします。

②「受講履歴」のタブをクリックすると、受講した研修についての情報が一覧表示されます。 「受講履歴一覧」には、Plantで申込みを行い、修了した研修の履歴が表示されます。 「受講履歴登録」には、令和6年度以前に受講した指標研修と、「受講履歴追加」や「受講履歴 一括登録」で登録した一般研修の履歴が表示されます。

Plantに関するご質問等については、下記までメールまたは電話でお問い合わせください。 徳島県立総合教育センター 教職員研修課 Plant担当

電話 088-672-5100 (義務) 088-672-6419 (県立)

E-mail plant5100@mt.tokushima-ec.ed.jp